# INSTRUCTIONS: HOW TO SCHEDULE AN APPOINTMENT WITH CAREER SERVICES

## Handshake

To access Handshake, click on the Handshake icon in your MyBSU or MyNTC account, select the student access button and enter your StarID and password.

Resume On the Run | Job Search | Career Coaching | Beaver Success | Cover Letter | Internship Search | Major Exploration | Career Exploration | Graduate School Statements & CV

#### **1.** Navigate to the Career Center page

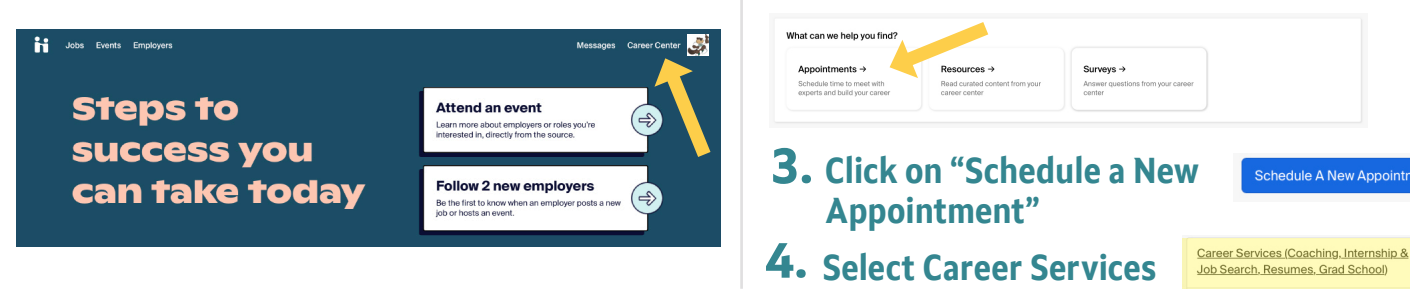

#### **5.** Determine what type of Appointment you'd like

Choose an Appointment Type

| Beaver Success Coaching<br>Students who are in the Beaver Success program, and<br>are meeting with their coach            |
|----------------------------------------------------------------------------------------------------|
| Career Coaching<br>For undecided or those questioning major selections                                                    |
| CV/Graduate School Statement<br>Requesting assistance with a CV or personal statement<br>when applying to graduate school |
| Job or Internship Search<br>Seeking assistance in the job or internship search<br>process                                 |

On-Campus Student Employment This appointment type is for students who have any questions about obtaining a regular payroll or work-study job on campus.

Resume Review

Meet one on one with a Career Services staff member

**Beaver Success Coaching:** Students who are in the Beaver Success program and are scheduling an appointment with their Success Coach.

**Career Coaching**: If you are undecided, waivering, wondering what you can do with a major in..., considering adding a major or minor, or other.

2. Select Appointments

**CV/Graduate School Statements:** Students considering applying to graduate school, assistance with their Curriculum Vitae or Personal Statements.

**Job or Internship Search:** Assistance navigating a job or internship search.

**On-Campus Student Employment:** Questions about finding on-campus jobs.

**Resumes on the Run:** Drop in resume critque service. No appointment needed.

Typically held in Decker Hall 202, email or via Zoom. Hours vary each semester.

**Resume Review:** Meet with a staff member to review your resume or cover letter.

### 6. Find a time that works for you

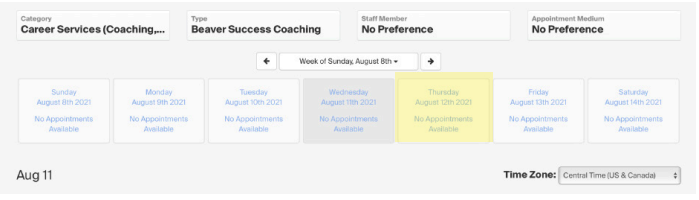

You can also determine a staff member here.

#### **8.** Watch for an email confirmation

#### **7.** Decide how you would like to meet with us

Online Consult: Over email Phone Call: We can call you Virtual/Zoom: Our preferred method. Once scheduled, we will send you a zoom link invite In Person: When available, we can meet in Decker Hall 202/Career Services.

You can also check the request, cancel or reschedule in your appointments tab.

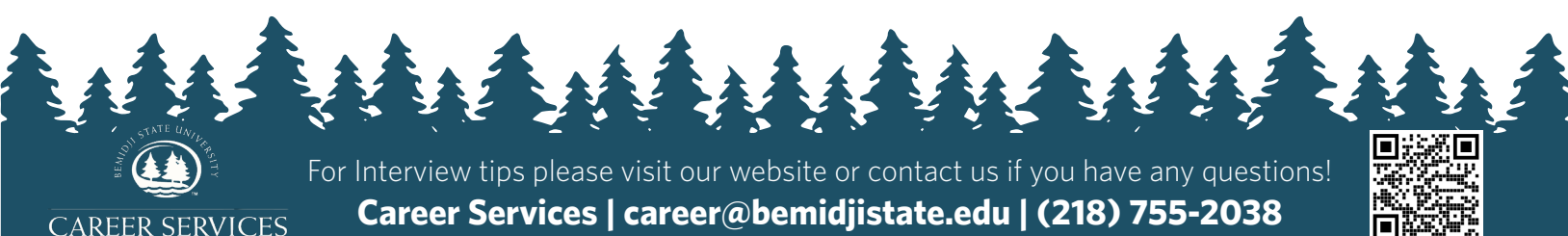